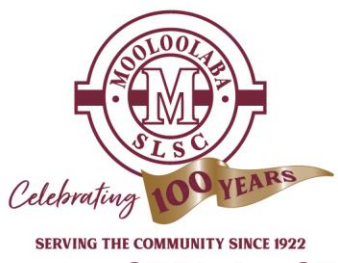

# **STEP BY STEP GUIDE ON HOW TO RENEW MEMBERSHIP ONLINE** USING SLSA'S MEMBERS AREA

These instructions are for existing members of Mooloolaba SLSC. If you have any questions please contact the Administration Office on: 5452 3711 or lifesavers@mooloolabaSLSC.com.au

# Please note on 1 August 21: A Member's Hotdesk has been set up in our Member's Dayroom with a LAPTOP for any Members wanting to access the SLSA Members Area, you are welcome to use this facility.

\*\*Note: All Members must **<u>RENEW</u>** AND <u>PAY</u> (both steps are required for all members)

# **STEP 1: MEMBERSHIP <u>RENEWAL</u>**

### Log into SLSA Members Area

https://members.sls.com.au/SLSA Online/modules/login/index.php (link "MEMBERS AREA" on main page of Club Website)

- If you have forgotten your password and/or Username; click on 'Forgotten username or password?' link on home page.
- If you haven't created a SLSA Members Area account; you will need to click on the option to create an account on the SLSA Members Area login page.

### Click on Memberships - in top menu bar.

### FOR INDIVIDUAL RENEWALS

- Click on 'Renewals, Payments & Transfers'
- Check Details and click 'Renew' in red box
- Check all listed details and update where necessary especially:
- Driver's Licence details & Expiry Date
  - Email Address
  - Home & Postal Address
  - Phone Numbers
  - Emergency Contact No

# Complete Membership Declaration (in yellow box) as required:

PLEASE NOTE: All members must tick Top and Bottom boxes before submitting.

Parents & Guardians must type full name in boxes provided, with 1 name per box, and tick middle box. Click 'Submit'

# PROCEED TO STEP 2 TO PAY MEMBERSHIP FEE

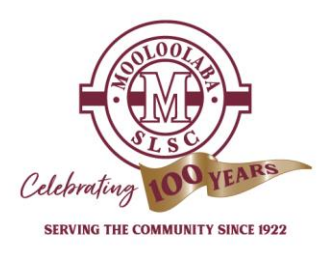

#### FOR FAMILY RENEWAL

- Click on 'Family' in drop down menu
- Click 'Renew Memberships' in the Action column
- Tick all renewing members in left hand column
- Tick SLSA Membership Declaration in the yellow box
- Click 'Submit'

#### PROCEED TO STEP 2 TO PAY MEMBERSHIP FEE

# **STEP 2: MEMBERSHIP PAYMENT**

- Hopefully you will see a 'Success' page
- Click link under 'Make a Payment' heading (or look for the \$ symbol at top right!)
- 'SLSA Online Payments' page will open
- Scroll to bottom of page under Price List
- Enter 'Amount' as per your Membership category:

Nipper Family Memberships (includes up to 2 parents/guardians along with your nippers)

| Nippers Age: 5 to 13: 1 Nipper                                             | \$240.00 |
|----------------------------------------------------------------------------|----------|
| Nippers Age: 5 to 13: 2 Nippers                                            | \$380.00 |
| Nippers Age: 5 to 13: 3 Nippers                                            | \$430.00 |
| Nippers Age: 5 to 13: 4+ Nippers                                           | \$480.00 |
| Equipment is included in the above fees                                    | \$0.00   |
| Senior Lifesaving Club Memberships                                         |          |
| Cadet Member Age: 13 to 15 with SRC Award                                  | \$50.00  |
| Active Junior Age 15 to 18 with Bronze Award                               | \$50.00  |
| Active Senior Age 18+ with Bronze                                          | \$70.00  |
| Reserve Active Age 18+ with Bronze                                         | \$70.00  |
| Award Member                                                               | \$70.00  |
| Long Service Member                                                        | \$70.00  |
| Life Member- Fee Complimentary                                             | \$0.00   |
| Patrolling Excellence Awarded Members(Dedication Award)- Fee Complimentary | \$0.00   |

Celebrating

IMPORTANT: ensure you type your name in the 'Payment Details' field.

- Click 'Next'
- Enter Credit/Debit Card Details and click 'Next'
- Enter Verification Code as displayed on screen and click 'Confirm'